#### Лабораторная работа №5. Настройка службы DHCP в OC Debian. Организация совместной работы служб DNS и DHCP

Для проведения лабораторных работ будет использована схема сети, представленная на рисунке

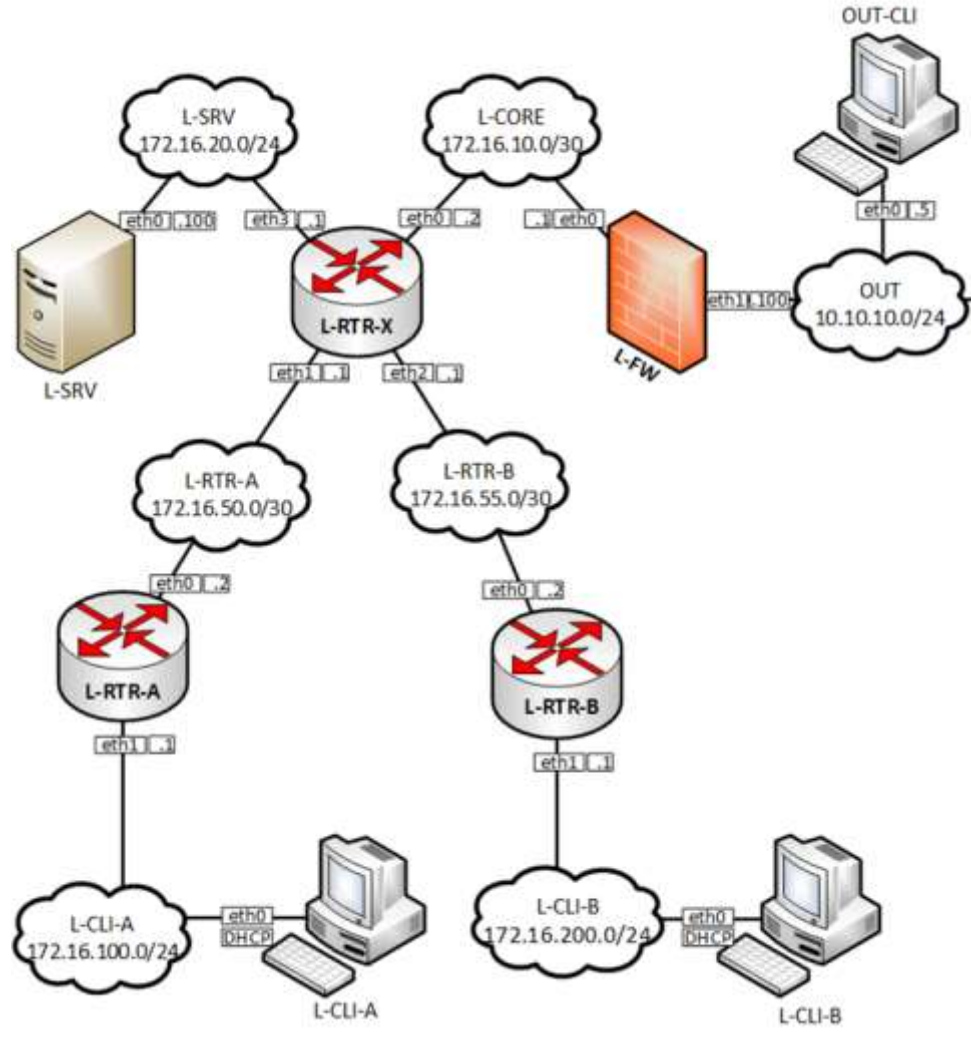

Рисунок 1. Топология сети

Схема сети содержит 8 виртуальных машин, выполняющих различные роли: L-RTR-X, L-RTR-A, L-RTR-B выполняют роли промежуточных сетевых устройств – маршрутизаторов, L-SRV, L-FW выполняют роль оконечных устройств – серверов, L-CLI-A, L-CLI-B, OUT-CLI выполняют роль рабочих станций пользователей. Все виртуальные машины работают под управлением OC Debian.

Установка и настройка DHCP

1) DHCP сервер устанавливается на L-RTR-A

2) Установить пакет isc-dhcp-server

# apt-get install isc-dhcp-server

Открываем на редактирование файл /etc/default/isc-dhcp-server и вписываем имена интерфейсов, участвующих в работе DHCP сервера, если интерфейсов должно быть несколько то перечисляем их через пробел. Например:

#### INTERFACESv4="ens192 ens224"

## ВАЖНО!!! Необходимо уточнить и указать названия СВОИХ интерфейсов

3) Далее правим саму конфигурацию DHCP в файле /etc/dhcp/dhcpd.conf

Выполнить настройки пула DHCP, например, с 50 по 150 адрес в каждой сети

| GNU n                                                        | ano 2.7.4                                                                                                    | Файл:      | /etc/dhcp/dhcp.conf | Изменён |
|--------------------------------------------------------------|----------------------------------------------------------------------------------------------------|------------|---------------------|---------|
| default<br>max–lea<br>option<br>option<br>authori<br>log–fac | -lease-time 600;<br>se-time 7200;<br>domain-name-servers 172.16.20.100<br>domain-name "wsr.left";<br>tative;<br>ility local7; |            |                     |         |
| subnet<br>}                                                  | 172.16.100.0 netmask 255.255.0<br>range 172.16.100.50 172.16.100.1<br>option routers 172.16.100.1;                            | ) {<br>50; |                     |         |
| subnet<br>}                                                  | 172.16.200.0 netmask 255.255.255.0<br>range 172.16.200.50 172.16.200.1<br>option routers 172.16.200.1;                        | ) {<br>50; |                     |         |
| subnet<br>}                                                  | 172.16.50.0 netmask 255.255.255.25                                                                                            | 52 {       |                     |         |

4) Запустить службу

# systemctl start isc-dhcp-server # systemctl enable isc-dhcp-server

5) Запустить relay agent на маршрутизаторах L-RTR-X и L-RTR-B. Настройки relay agent на маршрутизаторах L-RTR-X и L-RTR-B будут идентичными, за исключением интерфейсов. Установить пакет isc-dhcp-relay.

# apt-get install isc-dhcp-relay

Ответить на вопросы мастера настройки:

DHCP Relay Введите имя узла или IP-адрес минимум одного DHCP-сервера, на который будут пересылаться DHCP- и BOOTP-запросы. Вы можете указать более одного имени сервера или IP-адреса (через пробел). Серверы, на которые DHCP-релей будет пересылать запросы: 172.16.50.2 <0k> Указать интерфейсы, которые

- смотрит в сеть с клиентами
- смотрит в сеть с DHCP сервером

## ВАЖНО!!! Необходимо уточнить и указать названия СВОИХ интерфейсов

| DHCP Relay  <br>Укажите сетевой(ые) интерфейс(ы), который(е) DHCP-релей должен попытаться настрои<br>указать несколько интерфейсов через пробел.                                                             | ть. Можно |  |  |  |  |  |  |
|----------------------------------------------------------------------------------------------------|-----------|--|--|--|--|--|--|
| Для автоматического определения и настройки сетевых интерфейсов с помощью DHCP-релея<br>оставьте это поле пустым. В этом случае (если возможно) будут использоваться только<br>широковещательные интерфейсы. |           |  |  |  |  |  |  |
| Сетевые интерфейсы, на которых будет работать DHCP-релей:                                                                                                    |           |  |  |  |  |  |  |
| ens224_ens192                                                                                                    |           |  |  |  |  |  |  |
| <0k>                                                                                                    |           |  |  |  |  |  |  |
|                                                                                                    |           |  |  |  |  |  |  |
|                                                                                                    |           |  |  |  |  |  |  |
| ОНСР Relay<br>Укажите любые дополнительные параметры для демона DHCP-релея.                                                                                                    |           |  |  |  |  |  |  |
| DHCP Relay  <br>Укажите любые дополнительные параметры для демона DHCP-релея.<br>Например: '−m replace' или '−a −D'.                                                                                         |           |  |  |  |  |  |  |
| DHCP Relay           Укажите любые дополнительные параметры для демона DHCP-релея.           Например: '-m replace' или '-a -D'.           Дополнительные параметры для демона DHCP-релея:                   |           |  |  |  |  |  |  |
| DHCP Relay           Укажите любые дополнительные параметры для демона DHCP-релея.           Например: '-m replace' или '-a -D'.           Дополнительные параметры для демона DHCP-релея:           -а -D   |           |  |  |  |  |  |  |

# Конфигурационные файлы relay agent можно просмотреть в: /etc/default/isc-dhcp-relay

| пример конфигурационных фаилов.                                                                                      |                                                    |  |  |  |  |  |
|----------------------------------------------------------------------------------------------------|----------------------------------------------------|--|--|--|--|--|
| GNU nano 2.7.4                                                                                                    | Файл: /etc/default/isc-dhcp-relay                  |  |  |  |  |  |
| # Defaults for isc–dhcp–relay initsc<br># sourced by /etc/init.d/isc–dhcp–re<br># installed at /etc/default/isc–dhcp | cript<br>elay<br>p-relay by the maintainer scripts |  |  |  |  |  |
| #<br># This is a POSIX shell fragment<br>#                                                                           |                                                    |  |  |  |  |  |
| # What servers should the DHCP relay<br>SERVERS="172.16.50.2"                                                        | y forward requests to?                             |  |  |  |  |  |
| # On what interfaces should the DHCF<br>INTERFACES="ens224 ens256"                                                   | P relay (dhrelay) serve DHCP requests?             |  |  |  |  |  |
| # Additional options that are passed<br>OPTIONS="−a −D"                                                              | d to the DHCP relay daemon?                        |  |  |  |  |  |

#### ПРИМЕЧАНИЕ. (для рабочих мест в ЛВС Кафедры)

Если пакет isc-dhcp-relay отсутствует на установочных дисках OC Debian, то необходимо настроить подключение к прокси-серверу обновления пакетов. Для этого

• В каталоге /etc/apt/apt.conf.d/ создать файл конфигурации 10proxy со следующим содержимым

| GNU nano 3.2                                                                                | /etc/apt/apt.conf.d/10proxy                 |
|---------------------------------------------------------------------------------------------|---------------------------------------------|
| Acquire::http::proxy "http://1<br>Acquire::::Proxy "true";                                  | .95.209.244.7:3128";                        |
| <ul> <li>Добавить в систему но портов VM Network</li> <li>Hardware Configuration</li> </ul> | вый сетевой адаптер, подключив его в группу |
| ▶ 🔲 CPU                                                                                     | 1 vCPUs                                     |
| Memory                                                                                      | 1 GB                                        |
| ▶ 🔜 Hard disk 1                                                                             | 10 GB                                       |
| 🖶 USB controller                                                                            | USB 2.0                                     |
| Network adapter 1                                                                           | -gr (Connected)                             |
| Network adapter 2                                                                           | -gr (Connected)                             |

• В ОС Debian настроить статическую адресацию нового сетевого интерфейса. Сетевые параметры уточнить у преподавателя.

VM Network (Connected)

Настройка совестной работы служб DNS и DHCP (Связка DHCP+DNS)

#### Настройка DNS

Metwork adapter 3

1)Генерация секретного ключа на машине с DNS

froot@localhost ~]# dnssec-keygen -a HMAC-MD5 -b 128 -r /dev/urandom -n USER DHCP\_UPDATER 2)Получаем доступ к секретному ключу

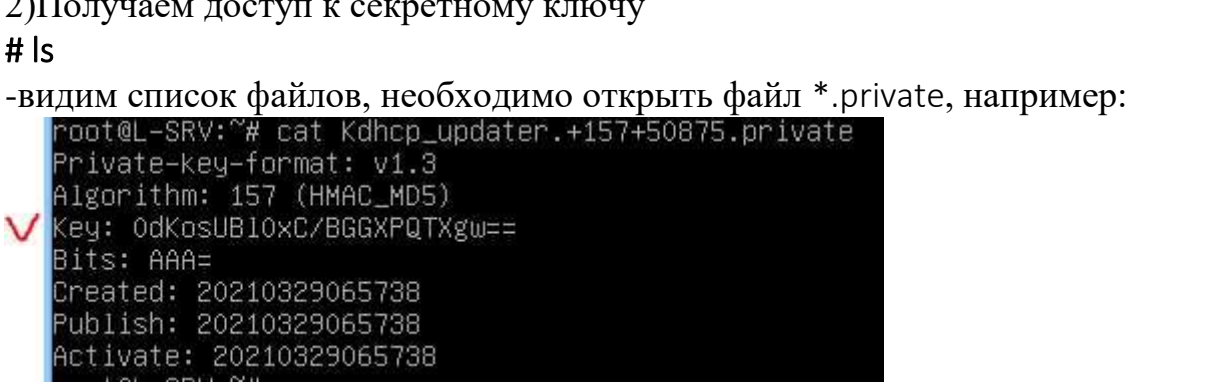

Записать значение секции Кеу:

3) На сервере DNS в файл **/etc/bind/named.conf.local** добавить информацию о ключе, который будет использоваться для обновления информации о зонах, а также добавить в описание зон разрешение на обновление зоны:

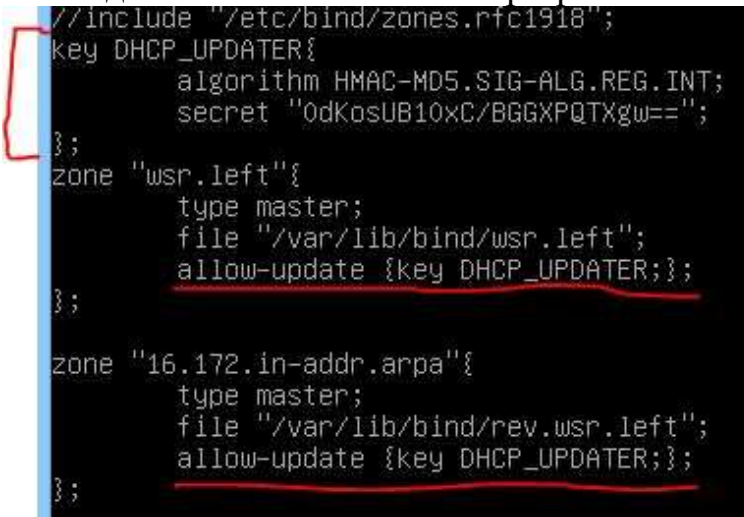

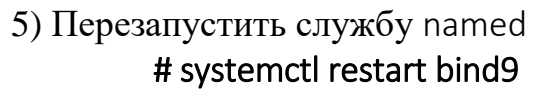

#### Настройка DHCP

#### 1) В файл /etc/dhcp/dhcpd.conf добавить

| <pre># The ddns-updates-style parameter controls whether or not the server will<br/># attempt to do a DNS update when a lease is confirmed. We default to the<br/># behavior of the version 2 packages ('none', since DHCP v2 didn't<br/># have support for DDNS.)<br/>ddns-updates on;<br/>ddns-update-style interim;<br/>update-static-leases on;<br/>#allow client-updates;</pre> |  |
|----------------------------------------------------------------------------------------------------|--|
| <pre>key DHCP_UPDATER{     algorithm HMAC-MD5;     secret "OdKosUB10xC/BGGXPQTXgw=="; }</pre>                                                                                                    |  |
| zone wsr.left{<br>primary 172.16.20.100;<br>key DHCP_UPDATER;<br>}                                                                                                    |  |
| zone 16.172.in-addr.arpa{<br>primary 172.16.20.100;<br>key DHCP_UPDATER;<br>}                                                                                                    |  |

2) Перезапустить службу dhcpd# systemctl restart isc-dhcp-server

### ЗАДАНИЕ НА ЛАБОРАТОРНУЮ РАБОТУ

- Установить службу DHCP.
   Настроить связку DNS+DHCP.